## **Idealpos 7.1 Build 2**

### **Update Details:**

\*\* Enhancements

- \* [IP-2760] Show Foreign Currency Conversion on Banking Report
- \* [IP-2783] Home Screen Dark Theme
- \* [IP-2798] Foreign Currency Tender shows Total Balance in Foreign Amount
- \* [IP-2800] Yes/No Option Display Cash Discount message on Cash Discount Tender

### Functions

### Foreign Currency Tender shows Total Balance in Foreign Amount

This function enhances Foreign Currency tender buttons so that the Exchange Rate which has been configured for the tender will be used to calculate and display the balance owing on the tender button.

Foreign Currency Tender buttons are typically used at stores that are located at the border between two countries which choose to accept payments using the currency of the bordering country.

In addition, other venues or stores such as gift shops which choose to accept foreign currencies may also benefit from this function.

When the Clerk proceeds to the tender screen to take payment, the foreign currency tender button will show the amount owing using the exchange rate that has been configured for that tender.

Please note that when processing a payment using a foreign currency, any change from the sale must be given in the local currency, not the foreign currency that the customer paid with.

To configure this function, go to: Setup > Function Descriptors > Select the next available tender, then press the "Modify" button on the bottom-right corner of the screen.

Any unused tenders will contain the text TENDER #, where # represents the number of the tender. In the below example, the next available tender is TENDER 11

| function de        | escriptors     |          |  |
|--------------------|----------------|----------|--|
| Function           | Description    |          |  |
| RECEIVED ACCOUNT 4 | RA 4           |          |  |
| NO SALE 1          | NO SALE        |          |  |
| NO SALE 2          | NO SALE 2      |          |  |
| NO SALE 3          | NO SALE 3      |          |  |
| NO SALE 4          | NO SALE 4      |          |  |
| /OID               | VOID           |          |  |
| REFUND             | REFUND         |          |  |
| 6+ ITEM            | %+ ITEM        |          |  |
| %+ ST              | %+ SUBTOTAL    |          |  |
| TENDER 1           | CASH           |          |  |
| ENDER 2            | EFTPOS         |          |  |
| ENDER 3            | ACCOUNT        |          |  |
| ENDER 4            | AMEX / DINERS  |          |  |
| ENDER 5            | LAYBY          |          |  |
| TENDER 6           | CHEQUE         |          |  |
| ENDER 7            | GV REDEEM      |          |  |
| ENDER 8            | CREDIT NOTE    |          |  |
| TENDER 9           | ONLINE         |          |  |
| ENDER 10           | POINTS         |          |  |
| ENDER 11           | TENDER 11      | <b>←</b> |  |
| ENDER 12           | TENDER 12      |          |  |
| ENDER 13           | TENDER 13      |          |  |
| ENDER 14           | TENDER 14      |          |  |
| ENDER 15           | TENDER 15      |          |  |
| ENDER 16           | TENDER 16      |          |  |
| ENDER 17           | TENDER 17      |          |  |
| ENDER 18           | TENDER 18      |          |  |
| MOUNT              | Amt Override   |          |  |
| CC/LB PAYMENT      | Acc/LB Payment |          |  |
| ACC/LB CREDIT      | Acc/LB Credit  |          |  |
| ACC/LB ADJUST      | Acc/LB Adjust  |          |  |

Configure the Tender by entering the Description of the Tender, Exchange Rate, enable "Show In Banking" and "Compulsory Amount". Enable or configure any other options as required. For this example, we'll use USD Cash as the Description.

Note that the Exchange Rate needs to be manually entered and manually updated when the Exchange Rate changes. The Exchange Rate is the value of a single unit of the foreign currency converted into the local currency.

You may also want to factor any additional costs when entering the exchange rate (such as currency conversion fees). Alternatively, the Surcharge field can be used to specify a percent or dollar surcharge for using the tender.

For the purpose of explaining and demonstrating this function:

A venue in Australia wants to use this function to accept payments in USD (United States Dollar).

1USD (US Dollar) = 1.40AUD (Australian Dollar)

In this scenario, a value of 1.40 would be entered into the Exchange Rate field.

Press the "Save" button to save the change.

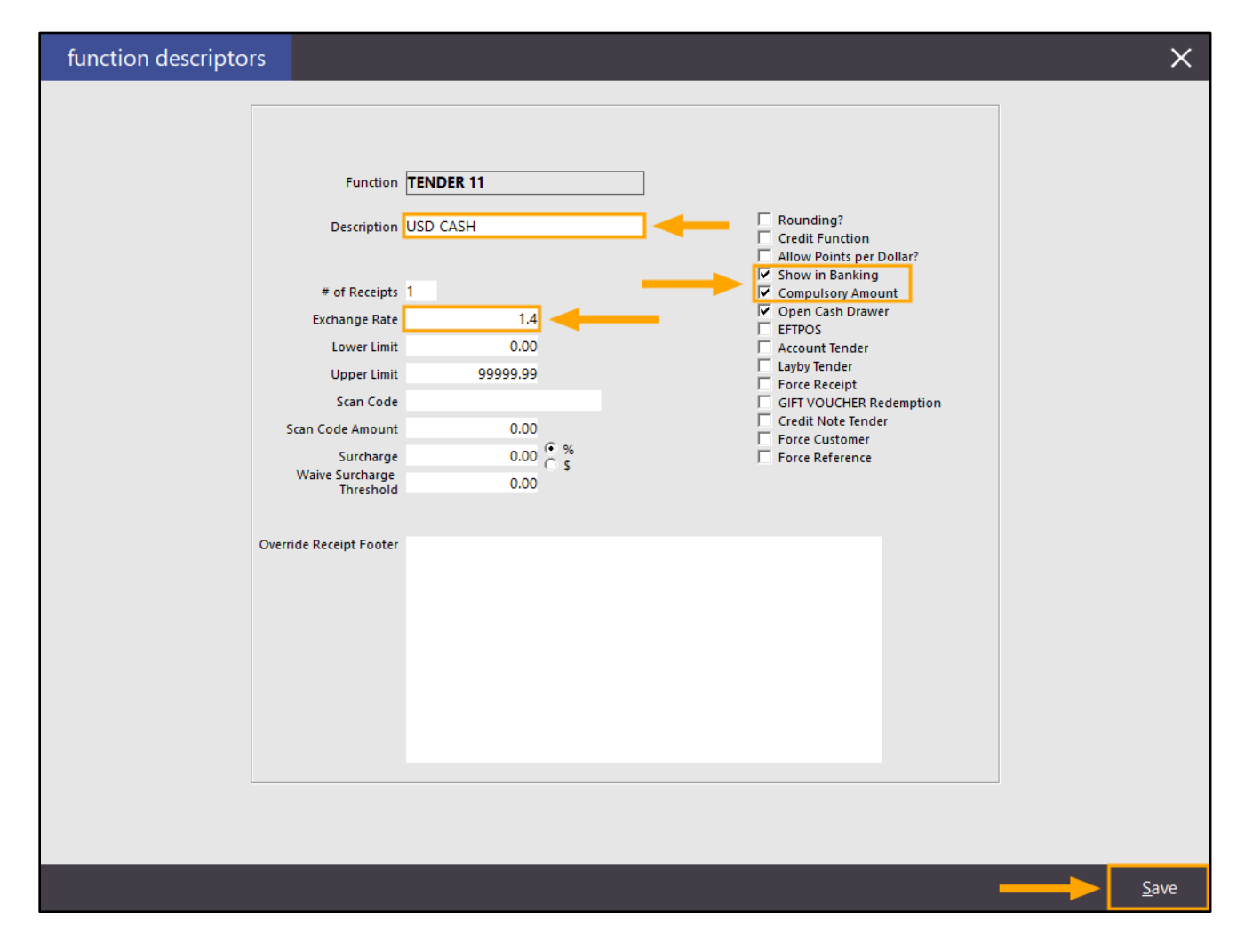

The tender also needs to be enabled so that it will appear on the Tender screen in Idealpos. Go to: Setup > Yes/No Options > Tenders > Remove the Tickbox next to Inhibit [Tender Description] In this example, we've used USD CASH, so remove the tickbox next to "Inhibit USD CASH".

| yes/r       | no options   |           | Enter K     | leywo | ord Sear                                                                                                    | ch | Ε  |       | Inhi | bit Tender        |
|-------------|--------------|-----------|-------------|-------|----------------------------------------------------------------------------------------------------|----|----|-------|------|-------------------|
| Clerks      | Confirmation | Customers | Home Screen | Misc  | ellaneous                                                                                                    | ;  | PO | S Sci | reen | Receipt / Kitchen |
|             |              |           |             |       | ALL                                                                                                    | 1  | 2  | 3     |      |                   |
|             | Т            | ENDERS    |             |       |                                                                                                    |    |    |       |      |                   |
| Inhibit CAS | SH           |           |             |       |                                                                                                    |    |    |       |      |                   |
| Inhibit POI | INTS         |           |             |       | <ul> <li>Image: A second second s</li></ul> |    |    |       |      |                   |
| Inhibit USE | ) CASH       |           |             |       |                                                                                                    |    |    |       |      |                   |
| Inhibit TEN | NDER 12      |           |             |       | ~                                                                                                    |    |    |       |      |                   |
| Inhibit TEN | NDER 13      |           |             |       | <ul> <li>Image: A second second s</li></ul> |    |    |       |      |                   |
| Inhibit TEN | NDER 14      |           |             |       | <ul> <li>Image: A second second s</li></ul> |    |    |       |      |                   |
| Inhibit TEN | NDER 15      |           |             |       | <ul> <li>Image: A second second s</li></ul> |    |    |       |      |                   |
| Inhibit TEN | NDER 16      |           |             |       | <ul> <li>Image: A second second s</li></ul> |    |    |       |      |                   |
| Inhibit TEN | NDER 17      |           |             |       | <ul> <li>Image: A second second s</li></ul> |    |    |       |      |                   |
| Inhibit TEN | NDER 18      |           |             |       | <ul> <li>Image: A second second s</li></ul> |    |    |       |      |                   |

Close the Yes/No Options screen after making the above change. Idealpos should not require restarting.

Open the POS Screen and add items to the sale.

For this example, we have kept the Total value a rounded number of \$10.00 by adding the items as shown in the below.

| 27 Jun 16:13 Adult I<br>Jeremy PRICE 1 | D: 27/06/01 |                      |         |                 |             |             |       |       |            | ×            |
|----------------------------------------|-------------|----------------------|---------|-----------------|-------------|-------------|-------|-------|------------|--------------|
| CAPPUCCINO                             |             |                      | 1       | 3.50            |             |             | -     |       | •          | ~            |
| FLAT WHITE                             |             |                      | 1       | 3.50            | RECEIPT     | CLERK       | /     | 8     | 9          | CL           |
| SHORT BEACK                            |             |                      | ,       | 5.00            |             | FAL OF DIGO |       |       |            | -            |
|                                        |             |                      |         |                 | PRICE LEVEL | 5% ST DISC  | 4     | 5     | 6          | NO           |
|                                        |             |                      |         |                 | CUSTOMER    | 5% ITEM     | 412   |       |            | SALE         |
|                                        |             |                      |         |                 | BAR TAB     | REFUND      | 1     | 2     | 2          | v            |
|                                        |             |                      |         |                 | PENDING     | VOID SALE   | T     | 2     | ר          | ^            |
| 3x                                     |             |                      |         | \$10.00         | TABLE MAP   | VOID        | 0     | io:   | EN.        | TER          |
|                                        |             | <u>Ĵb</u> .          |         |                 | D.          | <b>A</b>    | Del 3 | No No | X          | 2            |
| CAPPUCCINO                             | FLAT WHITE  | LATTE                | CHAI    | SHORT BLACK     | LONG BLACK  | МОСНА       | нот   | снос  | т          | EA           |
| EXTRA HOT                              | SKINNY      | DECAF                | 1 SUGAR | TAKEAWAY        | SMALL       | ICED DRINK  | WA    | TER   | KEYB       | OARD         |
| EXTRA CHOC                             | SOY         | WEAK                 | 2 SUGAR | MARSH<br>MALLOW | MEDIUM      | MILKSHAKE   | UL    | ICE   |            | DER<br>/IBER |
| NO СНОС                                | ALMOND      | DOUBLE SHOT          | 3 SUGAR | EQUAL           | LARGE       | SMOOTHIE    | SOFT  | DRINK | REW<br>ENQ | ARDS<br>UIRY |
| DRINKS                                 | CAFE        | TAP BEER             | SPIRITS | COCYTAILS       |             | GROCERY     | RE    | TAIL  | MAN        | AGER         |
| DKINKS                                 | RESTAURANT  | BOTTLE BEER<br>& RTD | WINE    | COCKTAILS       | TROIT & VEG | GROCERY     | SER   | /ICES | AD         | MIN          |

Once items have been added, press the ENTER button on the POS screen to proceed to the tender screen.

The foreign currency tender button will show the amount owing using the Exchange Rate that has been configured for that tender.

| 02 Jul 09:46 Adult ID: 02/07/01<br>Jeremy PRICE 1 |   |              |             |            |   |                   |      | ×    |
|---------------------------------------------------|---|--------------|-------------|------------|---|-------------------|------|------|
| CAPPUCCINO<br>FLAT WHITE                          | 1 | 3.50<br>3.50 | RECEIPT     | CLERK      | 7 | 8                 | g    | С    |
| SHORT BLACK                                       | 1 | 3.00         |             |            | - | Ŭ                 | )    | CL   |
|                                                   |   |              | PRICE LEVEL | 5% ST DISC | Л | 5                 | 6    | NO   |
|                                                   |   |              | CUSTOMER    | 5% ITEM    | - | <b>,</b>          | U    | SALE |
|                                                   |   |              | BAR TAB     | REFUND     | 1 | 2                 | 3    | v    |
|                                                   |   |              | PENDING     | VOID SALE  | - | 2                 | ר    | ^    |
|                                                   |   |              | ταρί ε Μάρ  | νοιρ       | 0 |                   | EN.  | TFR  |
| 3x                                                |   | \$10.00      |             | VOID       | U | •                 |      |      |
| CASH                                              |   |              |             |            |   | a a si si a manag | -    | 100  |
| EFTPOS                                            |   |              |             |            |   |                   | ST.  |      |
| ACCOUNT                                           |   |              |             | 10.00      |   | Pres Postan       |      | 50   |
| LAYBY                                             |   |              |             |            |   |                   | NO P | 20   |
| GIFT VOUCHER                                      |   |              |             |            |   | AT &              |      |      |
| CREDIT NOTE                                       |   |              | Bal         | ance 10.00 |   |                   |      | 10   |
| POINTS                                            |   |              | Ddl         |            |   | AUSTRALIA         | 6    | 5    |
| USD CASH : \$7.14                                 |   |              |             |            |   | All Color         |      |      |

To accept payment using the foreign currency, press the foreign currency button, enter the amount of foreign currency that the customer has presented, then press the foreign currency button again to take payment for the entered amount. The entered amount will be displayed in the white rectangle next to the Fast Cash buttons. If any mistakes are made while entering the amount via the numeric keypad, press the CL button to clear the entered amount, then try again.

The below example shows an amount of 20.00 which was entered using the on-screen numeric keypad. To accept the entered amount, press the foreign currency button.

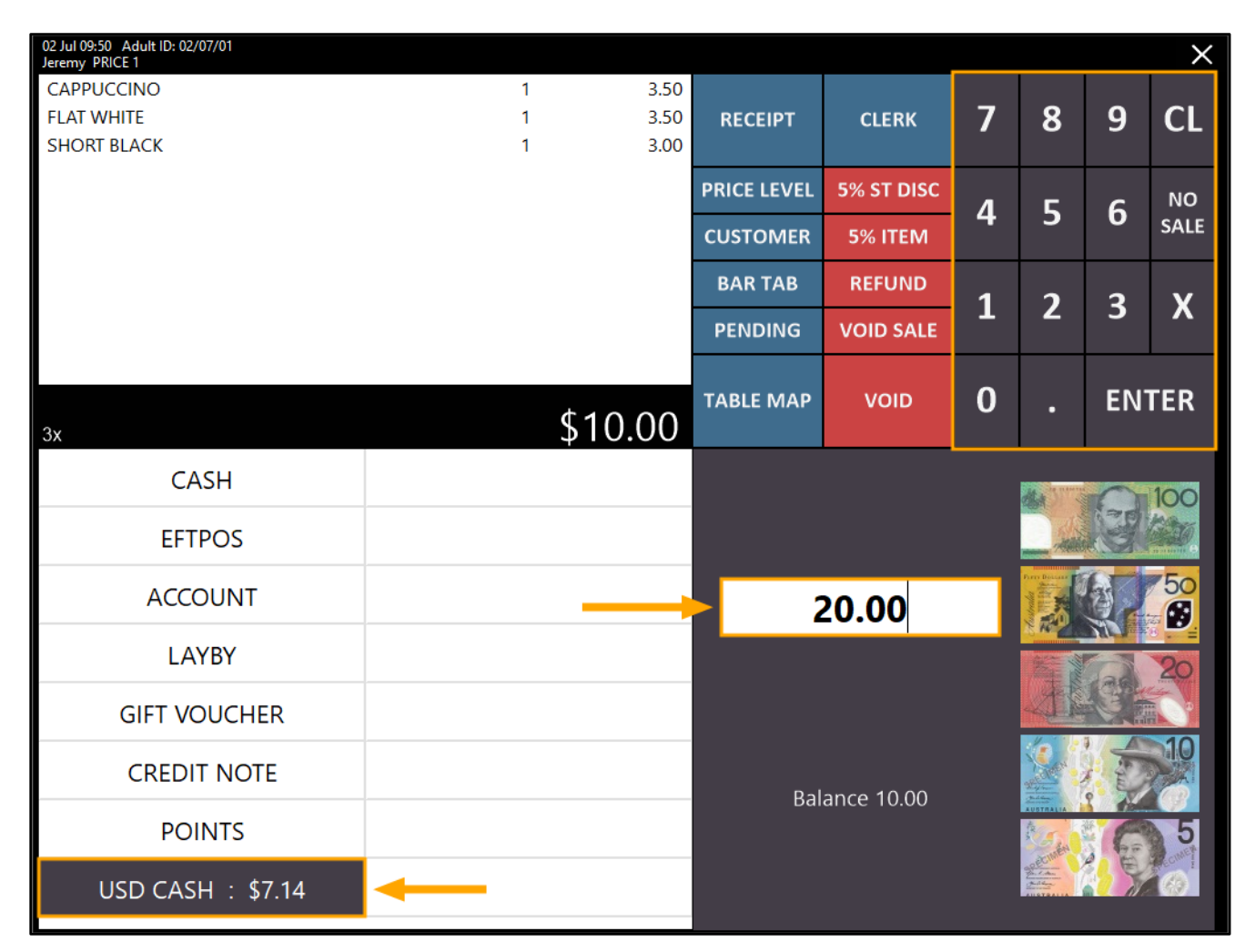

Any payment made using a foreign currency is converted into local currency using the exchange rate that was configured earlier.

If any change is due, the POS will show the change amount. In this example, \$18.00 change is due.

## Note that when accepting and tendering a foreign currency as payment, any change that is given back to the customer must be in the local currency, not the foreign currency.

In this example, the exchange rate was set to 1.40, meaning \$1.00 Australian dollar equals \$1.40 US Dollar. The customer paid using \$20.00 US.

When performing conversion using the exchange rate configured earlier, \$20.00USD = \$28.00AU Therefore, the change is calculated as follows:

Calculate the foreign currency's value using the exchange rate (20.00 USD x 1.40 = 28.00AU) Total amount of the Converted Currency minus Total Sale Amount (28.00 - 10.00 = 18.00) Therefore, \$18.00AU change is due in this example:

| 02 Jul 09:57 Adult ID: 02/07/01<br>Jeremy PRICE 1 |      |               |             |            |      |              |                 | $\times$ |
|---------------------------------------------------|------|---------------|-------------|------------|------|--------------|-----------------|----------|
| CAPPUCCINO                                        | 1    | 3.50          |             |            | _    | -            | -               |          |
|                                                   | 1    | 3.50          | RECEIPT     | CLERK      | 7    | 8            | 9               | CL       |
| GST Subtotal                                      | 1    | 3.00<br>10.00 |             |            |      |              |                 |          |
| GST Amount                                        |      | 0.48          | PRICE LEVEL | 5% ST DISC | л    | 5            | 6               | NO       |
|                                                   |      |               | CUSTOMER    | 5% ITEM    | t    | 5            | 0               | SALE     |
|                                                   |      |               | BAR TAB     | REFUND     | 1    | 2            | 2               | v        |
|                                                   |      |               | PENDING     | VOID SALE  | 4    | 2            | h               | ^        |
|                                                   |      |               | TABLE MAP   | VOID       | 0    | •            | EN <sup>.</sup> | TER      |
| 3x                                                |      |               |             |            |      |              |                 |          |
| CASH                                              |      |               |             |            |      |              |                 |          |
| EFTPOS                                            |      |               |             |            |      |              |                 |          |
| ACCOUNT                                           |      |               |             |            |      |              |                 |          |
| LAYBY                                             |      |               |             | Cha        | inge |              |                 |          |
| GIFT VOUCHER                                      |      |               |             | \$18       | 5.0  | $\mathbf{U}$ |                 |          |
| CREDIT NOTE                                       |      |               |             |            |      |              |                 |          |
| POINTS                                            |      |               |             |            |      |              |                 |          |
| USD CASH                                          | 20.0 | 00            |             |            |      |              |                 |          |

The POS screen which shows the change due can be cleared by clicking anywhere on the screen.

### Show Foreign Currency Conversion on Banking Report

This function enhances the Banking Report so that when sales at POS terminals are finalised using a Tender with an Exchange Rate configured, the foreign currency conversion will appear on the banking report.

This makes it possible to ensure that the foreign currency stored in the cash drawer matches the foreign currency that was tendered. This function will be mainly used by venues which border between two countries that accept different types of currencies. Venues which allow visitors to pay using foreign currencies such as tourist shops may also benefit from this function.

Before using this function, the following functions may need to be configured if they are not already:

- Create a Banking Report POS Screen button
- Enable/Configure a Tender with an Exchange Rate (this will be used when accepting a foreign currency as payment from a customer)

Firstly, ensure that a Banking Report button exists on your POS screen.

Typically, Reporting functions and buttons are available under a Manager tab on the POS screen, but this may differ depending on your configuration.

If you don't have a Banking Button, create one by going to:

Setup > POS Screen > POS Screen Setup > Select Layout > Buttons

Select the desired tab where you want to create the button, then click on a blank button and configure as follows:

| Banking Rep        | port    |                            |                |                                                                                                    |   |
|--------------------|---------|----------------------------|----------------|----------------------------------------------------------------------------------------------------|---|
| Automatic Text     |         |                            |                | Banking Report                                                                                                    |   |
| Automatic Text     |         | _                          |                | Backspace<br>Banking Report<br>Bar Tab PreAuth<br>Bar Tab PreAuth Void<br>Blackboard<br>Cash Dispenser<br>Clear<br>Clerk | ^ |
| -Button Appearance |         | Button Capt                | tion           | Clipp Tabs Enquiry                                                                                                    |   |
|                    |         | BANKING REP                | PORT           | Course Separator                                                                                                    |   |
| BANKING            |         | Back Colour                | Font           | Credit Note Enquiry                                                                                                    |   |
| REPORT             |         | Text Colour A              | 🔺 A 🔻          | Customer Coupons                                                                                                    |   |
|                    |         | Double Width Double Height | Visible 🔽      | Date<br>Delivery Docket                                                                                                  |   |
|                    | Graphic |                            | >              | Department<br>Dpt Sales Report                                                                                           |   |
| <u>F</u> ormat All |         | <u>S</u> ave               | <u>C</u> ancel | Drawer 1 Clerk<br>Drawer 2 Clerk<br>Duplicate Receipt                                                                    | * |

The next step involves setting up a Tender for the foreign currency.

This Tender will be used by the Clerk when a customer pays for their purchase using a foreign currency.

If multiple foreign currencies are required, this step can be repeated for each required type of foreign currency that will be accepted (this is provided that there are unused tenders still available).

Go to: Setup > Function Descriptors > Select the next available tender, then press the "Modify" button on the bottomright corner of the screen.

Any unused tenders will contain the text TENDER #, where # represents the number of the tender. In the below example, the next available tender is TENDER 11

| function de        | scriptors      |          |
|--------------------|----------------|----------|
| Function           | Description    |          |
| RECEIVED ACCOUNT 4 | RA 4           |          |
| NO SALE 1          | NO SALE        |          |
| NO SALE 2          | NO SALE 2      |          |
| NO SALE 3          | NO SALE 3      |          |
| NO SALE 4          | NO SALE 4      |          |
| VOID               | VOID           |          |
| REFUND             | REFUND         |          |
| %+ ITEM            | %+ ITEM        |          |
| %+ ST              | %+ SUBTOTAL    |          |
| TENDER 1           | CASH           |          |
| TENDER 2           | EFTPOS         |          |
| TENDER 3           | ACCOUNT        |          |
| TENDER 4           | AMEX / DINERS  |          |
| TENDER 5           | LAYBY          |          |
| TENDER 6           | CHEQUE         |          |
| TENDER 7           | GV REDEEM      |          |
| TENDER 8           | CREDIT NOTE    |          |
| TENDER 9           | ONLINE         |          |
| TENDER 10          | POINTS         |          |
| TENDER 11          | TENDER 11      | <b>—</b> |
| TENDER 12          | TENDER 12      |          |
| TENDER 13          | TENDER 13      |          |
| TENDER 14          | TENDER 14      |          |
| TENDER 15          | TENDER 15      |          |
| TENDER 16          | TENDER 16      |          |
| TENDER 17          | TENDER 17      |          |
| TENDER 18          | TENDER 18      |          |
| AMOUNT             | Amt Override   |          |
| ACC/LB PAYMENT     | Acc/LB Payment |          |
| ACC/LB CREDIT      | Acc/LB Credit  |          |
| ACC/LB ADJUST      | Acc/LB Adjust  |          |

Configure the Tender by entering the Description of the Tender, Exchange Rate, enable "Show In Banking" and "Compulsory Amount". Enable or configure any other options as required. For this example, we'll use USD Cash as the Description.

Note that the Exchange Rate needs to be manually entered and manually updated when the Exchange Rate changes. The Exchange Rate is the value of a single unit of the foreign currency converted into the local currency.

You may also want to factor any additional costs when entering the exchange rate (such as currency conversion fees). Alternatively, the Surcharge field can be used to specify a percent or dollar surcharge for using the tender.

For the purpose of explaining and demonstrating this function:

A venue in Australia wants to use this function to accept payments in USD (United States Dollar).

1USD (US Dollar) = 1.40AUD (Australian Dollar)

In this scenario, a value of 1.40 would be entered into the Exchange Rate field.

Press the "Save" button to save the change.

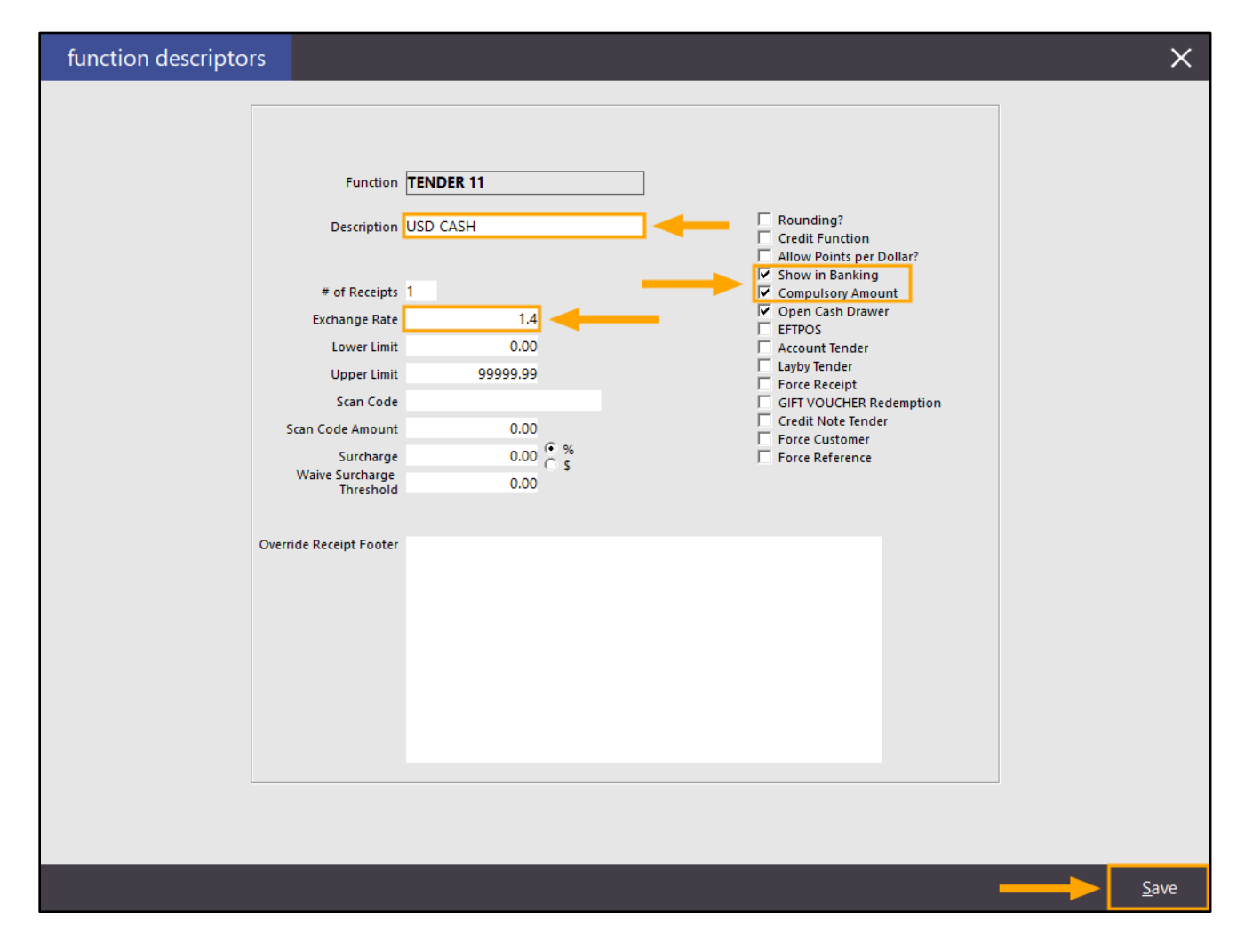

The tender also needs to be enabled so that it will appear on the Tender screen in Idealpos. Go to: Setup > Yes/No Options > Tenders > Remove the Tickbox next to Inhibit [Tender Description] In this example, we've used USD CASH, so remove the tickbox next to "Inhibit USD CASH".

| yes/r       | no options   |           | Enter K     | leywo | ord Sear                                                                                                    | ch | Ε  |       | Inhi | bit Tender        |
|-------------|--------------|-----------|-------------|-------|----------------------------------------------------------------------------------------------------|----|----|-------|------|-------------------|
| Clerks      | Confirmation | Customers | Home Screen | Misc  | ellaneous                                                                                                    | ;  | PO | S Sci | reen | Receipt / Kitchen |
|             |              |           |             |       | ALL                                                                                                    | 1  | 2  | 3     |      |                   |
|             | Т            | ENDERS    |             |       |                                                                                                    |    |    |       |      |                   |
| Inhibit CAS | SH           |           |             |       |                                                                                                    |    |    |       |      |                   |
| Inhibit POI | INTS         |           |             |       | <ul> <li>Image: A second second s</li></ul> |    |    |       |      |                   |
| Inhibit USE | ) CASH       |           |             |       |                                                                                                    |    |    |       |      |                   |
| Inhibit TEN | NDER 12      |           |             |       | ~                                                                                                    |    |    |       |      |                   |
| Inhibit TEN | NDER 13      |           |             |       | <ul> <li>Image: A second second s</li></ul> |    |    |       |      |                   |
| Inhibit TEN | NDER 14      |           |             |       | <ul> <li>Image: A second second s</li></ul> |    |    |       |      |                   |
| Inhibit TEN | NDER 15      |           |             |       | <ul> <li>Image: A second second s</li></ul> |    |    |       |      |                   |
| Inhibit TEN | NDER 16      |           |             |       | <ul> <li>Image: A second second s</li></ul> |    |    |       |      |                   |
| Inhibit TEN | NDER 17      |           |             |       | <ul> <li>Image: A second second s</li></ul> |    |    |       |      |                   |
| Inhibit TEN | NDER 18      |           |             |       | <ul> <li>Image: A second second s</li></ul> |    |    |       |      |                   |

Close the Yes/No Options screen after making the above change. Idealpos should not require restarting.

Open the POS Screen and add items to the sale.

For this example, we have kept the Total value a rounded number of \$10.00 by adding the items as shown in the below.

| 27 Jun 16:13 Adult I<br>Jeremy PRICE 1 | D: 27/06/01 |                      |         |                 |             |             |       |       |            | ×            |
|----------------------------------------|-------------|----------------------|---------|-----------------|-------------|-------------|-------|-------|------------|--------------|
| CAPPUCCINO                             |             |                      | 1       | 3.50            |             |             | -     |       | •          | ~            |
| FLAT WHITE                             |             |                      | 1       | 3.50            | RECEIPT     | CLERK       | /     | 8     | 9          | CL           |
| SHORT BEACK                            |             |                      | ,       | 5.00            |             | FAL OF DIGO |       |       |            | -            |
|                                        |             |                      |         |                 | PRICE LEVEL | 5% ST DISC  | 4     | 5     | 6          | NO           |
|                                        |             |                      |         |                 | CUSTOMER    | 5% ITEM     | 412   |       |            | SALE         |
|                                        |             |                      |         |                 | BAR TAB     | REFUND      | 1     | 2     | 2          | v            |
|                                        |             |                      |         |                 | PENDING     | VOID SALE   | T     | 2     | ר          | ^            |
| 3x                                     |             |                      |         | \$10.00         | TABLE MAP   | VOID        | 0     | io:   | EN.        | TER          |
|                                        |             | <u>Ĵb</u> .          |         |                 | D.          | <b>A</b>    | Del 3 | No No | X          | 2            |
| CAPPUCCINO                             | FLAT WHITE  | LATTE                | CHAI    | SHORT BLACK     | LONG BLACK  | МОСНА       | нот   | снос  | т          | EA           |
| EXTRA HOT                              | SKINNY      | DECAF                | 1 SUGAR | TAKEAWAY        | SMALL       | ICED DRINK  | WA    | TER   | KEYB       | OARD         |
| EXTRA CHOC                             | SOY         | WEAK                 | 2 SUGAR | MARSH<br>MALLOW | MEDIUM      | MILKSHAKE   | UL    | ICE   |            | DER<br>/IBER |
| NO СНОС                                | ALMOND      | DOUBLE SHOT          | 3 SUGAR | EQUAL           | LARGE       | SMOOTHIE    | SOFT  | DRINK | REW<br>ENG | ARDS<br>UIRY |
| DRINKS                                 | CAFE        | TAP BEER             | SPIRITS | COCYTAILS       |             | GROCERY     | RE    | TAIL  | MAN        | AGER         |
| DKINKS                                 | RESTAURANT  | BOTTLE BEER<br>& RTD | WINE    | COCKTAILS       | TROIT & VEG | GROCERY     | SER   | /ICES | AD         | MIN          |

Once items have been added, press the ENTER button on the POS screen to proceed to the tender screen.

The new Tender for the foreign currency will be displayed under the available list of Tenders and will show the amount owing using the exchange rate that was configured for that tender.

The below example shows that 7.14 is due when paying with USD CASH.

This is calculated by the total due amount / exchange rate of foreign currency

| 02 Jul 09:46 Adult ID: 02/07/01<br>Jeremy PRICE 1 |        |              |             |                   |   |             |          | ×    |
|---------------------------------------------------|--------|--------------|-------------|-------------------|---|-------------|----------|------|
| CAPPUCCINO<br>FLAT WHITE                          | 1<br>1 | 3.50<br>3.50 | RECEIPT     | CLERK             | 7 | 8           | g        | С    |
| SHORT BLACK                                       | 1      | 3.00         | NECEN I     | CLENK             | - | 0           | <u> </u> | CL   |
|                                                   |        |              | PRICE LEVEL | 5% ST DISC        | Δ | 5           | 6        | NO   |
|                                                   |        |              | CUSTOMER    | 5% ITEM           | - | <b>,</b>    | 0        | SALE |
|                                                   |        |              | BAR TAB     | REFUND            | 1 | 2           | 3        | x    |
|                                                   |        |              | PENDING     | VOID SALE         | - | ~           | <b>_</b> | ^    |
|                                                   |        |              | TABLE MAP   | νοιρ              | 0 |             | FN.      | TFR  |
| 3x                                                |        | \$10.00      |             |                   | Ŭ | •           | LIN      |      |
| CASH                                              |        |              |             |                   |   | A Statement | 5        | 100  |
| EFTPOS                                            |        |              |             |                   |   |             | JE C     |      |
| ACCOUNT                                           |        |              |             | 10.00             |   | Pres Boster |          | 50   |
| LAYBY                                             |        |              |             |                   |   |             | ALC I    | 20   |
| GIFT VOUCHER                                      |        |              |             |                   |   | AF          |          |      |
| CREDIT NOTE                                       |        |              | Bal         | ance 10.00        |   |             |          |      |
| POINTS                                            |        |              | Dai         | <u>unec 10.00</u> |   | Resta       | G        | 5    |
| USD CASH : \$7.14                                 |        |              |             |                   |   | Aller Aller |          |      |

To accept payment using the foreign currency, press the foreign currency button, enter the amount of foreign currency that the customer has presented, then press the foreign currency button again to take payment for the entered amount. The entered amount will be displayed in the white rectangle next to the Fast Cash buttons. If any mistakes are made while entering the amount via the numeric keypad, press the CL button to clear the entered amount, then try again.

The below example shows an amount of 20.00 which was entered using the on-screen numeric keypad. To accept the entered amount, press the foreign currency button.

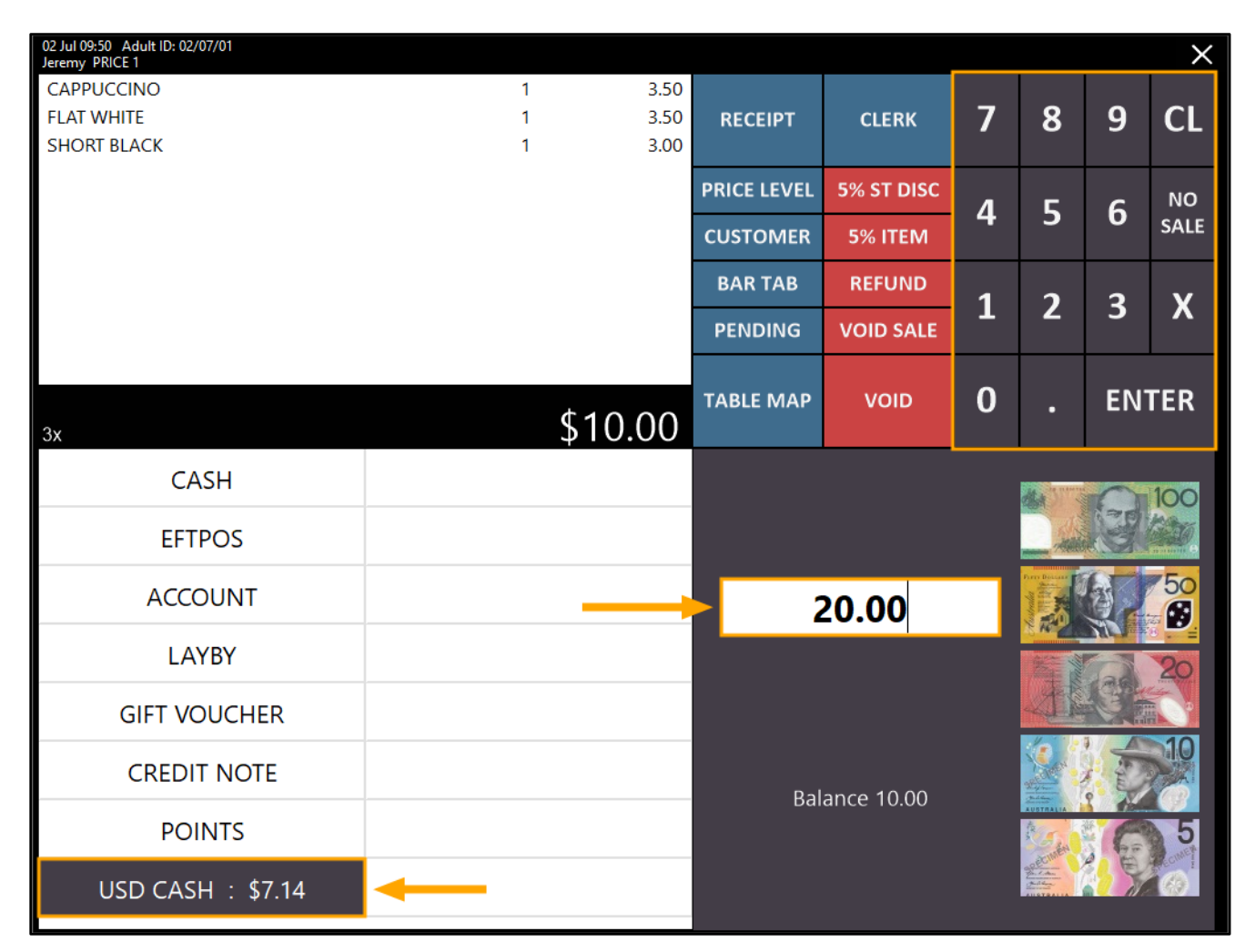

Any payment made using a foreign currency is converted into local currency using the exchange rate that was configured earlier.

If any change is due, the POS will show the change amount. In this example, \$18.00 change is due.

## Note that when accepting and tendering a foreign currency as payment, any change that is given back to the customer must be in the local currency, not the foreign currency.

In this example, the exchange rate was set to 1.40, meaning \$1.00 Australian dollar equals \$1.40 US Dollar. The customer paid using \$20.00 US.

When performing conversion using the exchange rate configured earlier, \$20.00USD = \$28.00AU Therefore, the change is calculated as follows:

Calculate the foreign currency's value using the exchange rate (20.00 USD x 1.40 = 28.00AU) Total amount of the Converted Currency minus Total Sale Amount (28.00 - 10.00 = 18.00) Therefore, \$18.00AU change is due in this example:

| 02 Jul 09:57 Adult ID: 02/07/01<br>Jeremy PRICE 1 |      |      |             |            |      |          |     | $\times$ |
|---------------------------------------------------|------|------|-------------|------------|------|----------|-----|----------|
| CAPPUCCINO                                        | 1    | 3.50 |             |            | _    |          | -   |          |
|                                                   | 1    | 3.50 | RECEIPT     | CLERK      | 7    | 8        | 9   | CL       |
| SHORI BLACK<br>GST Subtotal                       | 1    | 3.00 |             |            |      |          |     |          |
| GST Amount                                        |      | 0.48 | PRICE LEVEL | 5% ST DISC | л    | E        | 6   | NO       |
|                                                   |      |      | CUSTOMER    | 5% ITEM    | Ŧ    | Э        | 0   | SALE     |
|                                                   |      |      | BAR TAB     | REFUND     | 1    | <b>ر</b> | 2   | v        |
|                                                   |      |      | PENDING     | VOID SALE  | -    | 2        | 5   | ^        |
|                                                   |      |      | TABLE MAP   | VOID       | 0    |          | EN. | TER      |
| 3x                                                | 1    |      |             |            |      |          |     |          |
| CASH                                              |      |      |             |            |      |          |     |          |
| EFTPOS                                            |      |      |             |            |      |          |     |          |
| ACCOUNT                                           |      |      |             |            |      |          |     |          |
| LAYBY                                             |      |      |             | Cha        | inge |          |     |          |
| GIFT VOUCHER                                      |      |      |             | \$18       | 5.0  |          |     |          |
| CREDIT NOTE                                       |      |      |             |            |      |          |     |          |
| POINTS                                            |      |      |             |            |      |          |     |          |
| USD CASH                                          | 20.0 | 00   |             |            |      |          |     |          |

The POS screen which shows the change due can be cleared by clicking anywhere on the screen.

Once transactions have been completed using the foreign currency, a Banking Report can be run from the POS screen using the button which was configured earlier.

Go to the tab where the button was created, then press the BANKING REPORT button to run the Report.

Under the BANKING heading, the name of the foreign currency is displayed on the left-hand side and the total amount of the foreign currency tendered is displayed below the foreign currency's description.

To the right-hand side of the foreign currency is the local currency value

Using the example shown in the transaction performed above, \$20.00US x 1.40 Exchange Rate = \$28.00.

The below example shows that a total of \$20.00 USD Cash was tendered, the local currency value is 28.00 and the cash value being displayed in brackets (18.00) indicates a negative amount (which in this case, was dispensed as change for the payment made using the USD currency).

| Print            |                       |                          |                          | × |
|------------------|-----------------------|--------------------------|--------------------------|---|
| SALES REP        | PORT FROM<br>TO       | 30/06/2019<br>01/07/2019 | ) 23:59:59<br>) 11:23:35 | ^ |
| POSI             | L – P                 | 051                      |                          |   |
| Gro              | oss Sales             | 3.0000                   | 10.00                    |   |
| NE               | CTT Sales             |                          | 10.00                    |   |
|                  |                       |                          | 10.00                    |   |
| AMOUNTS 1        | TENDERED:<br>USD CASH | 1                        | 28.00                    |   |
|                  |                       |                          | 28.00                    |   |
|                  |                       |                          | 28.00                    |   |
| BANKING:         | CASH                  |                          | (18,00)                  |   |
|                  | USD CASH<br>20.00     |                          | 28.00                    |   |
|                  |                       |                          | 10.00                    |   |
| SALES CAT        | EGORIES:<br>BEVERAGE  |                          | 10.00                    | ł |
| PRICE LEV        | VELS:<br>L-PRICE 1    | 3.0000                   | 10.00                    |   |
| TAX AMOUN        | ITS:                  | 0.48                     | 10.00                    |   |
|                  | PST                   | 0.48                     | 0.00                     |   |
|                  |                       |                          | 10.00                    |   |
| FUNCTIONS        | 5:                    |                          |                          |   |
| Number<br>Avg \$ | of Sales<br>per Sale  |                          | 1<br>10.00               | ~ |

### Yes/No Options

#### Display Cash Discount message on Cash Discount Tender

This function adds the ability to control whether the Cash Discount Tender message is displayed when tendering a sale using Cash tender which has been configured with a percent discount.

Before configuring this function, a Cash Discount must be configured on the Cash Tender. Note that setting up a percent discount on the Cash Tender will result in a percent discount being applied to every sale that is tendered using cash.

To enable Cash Discount, go to: Setup > Function Descriptors > Select Cash from the list of Functions > Modify

| function de        | escriptors     |  |  |
|--------------------|----------------|--|--|
| Function           | Description    |  |  |
| PAID OUT 1         | TIPS OUT       |  |  |
| PAID OUT 2         | PAID OUT       |  |  |
| PAID OUT 3         | PO 3           |  |  |
| PAID OUT 4         | PO 4           |  |  |
| RECEIVED ACCOUNT 1 | TIPS IN        |  |  |
| RECEIVED ACCOUNT 2 | PAID IN        |  |  |
| RECEIVED ACCOUNT 3 | GV PURCHASE    |  |  |
| RECEIVED ACCOUNT 4 | RA 4           |  |  |
| NO SALE 1          | NO SALE        |  |  |
| IO SALE 2          | NO SALE 2      |  |  |
| NO SALE 3          | NO SALE 3      |  |  |
| NO SALE 4          | NO SALE 4      |  |  |
| /OID               | VOID           |  |  |
| REFUND             | REFUND         |  |  |
| 6+ ITEM            | %+ ITEM        |  |  |
| %+ ST              | %+ SUBTOTAL    |  |  |
| ENDER 1            | CASH           |  |  |
| ENDER 2            | EFTPOS         |  |  |
| ENDER 3            | ACCOUNT        |  |  |
| ENDER 4            | AMEX / DINERS  |  |  |
| ENDER 5            |                |  |  |
| ENDER 6            | CHEQUE         |  |  |
| ENDER 7            | GV REDEEM      |  |  |
| ENDER 8            | CREDIT NOTE    |  |  |
|                    | ONLINE         |  |  |
| ENDER 10           | POINTS         |  |  |
| ENDER 10           | TENDER 11      |  |  |
| ENDER 12           | TENDER 12      |  |  |
| ENDER 12           | TENDER 12      |  |  |
| ENDER 13           | TENDER 13      |  |  |
| ENDER 14           | TENDER 14      |  |  |
| ENDER 15           | TENDER 15      |  |  |
| ENDER 10           | TENDER 10      |  |  |
| ENDER 1/           | TENDER 1/      |  |  |
| MOUNT              | Amt Overrido   |  |  |
|                    | Ante Overnide  |  |  |
|                    | Acc/LD Payment |  |  |
|                    | Acc/LD Credit  |  |  |
| R Cancellation     | ACC/LD Adjust  |  |  |
| adeem Points       | Dedeem Doints  |  |  |
| by Invoice         | Tax Invoice    |  |  |
| ax mvoice          | Table          |  |  |
| ending sale        | lable          |  |  |
| tem Discount I     | item Discount  |  |  |
| tem Discount 2     | item Disc 2    |  |  |
| tem Discount 3     | rtem Disc 3    |  |  |
| tem Discount 4     | item Disc 4    |  |  |
| Discount 1         | ST Discount    |  |  |
| ST Discount 2      | ST Discount 2  |  |  |
| ST Discount 3      | ST Discount 3  |  |  |

Enter a value into the Discount % field. The default value entered is 0.00 which indicates that a discount will not be applied when paying for the sale using Cash. Entering value into the Discount % field will trigger that percentage to be discounted from the total sale amount when pressing the "CASH" button on the Tender screen. Once the required Discount % has been entered, press the Save button on the bottom-right corner of the screen.

| function descriptor | s                                                                                                    |                               |                                                                                                    | ×                |
|---------------------|----------------------------------------------------------------------------------------------------|-------------------------------|----------------------------------------------------------------------------------------------------|------------------|
| function descriptor | S<br>Function TEN<br>Description CASH<br># of Receipts 1<br>Lower Limit<br>Upper Limit<br>Discount % | DER 1<br>4<br>0.00<br>9999.99 | Allow Points per Dollar? Compulsory Amount Open Cash Drawer Force Receipt Force Customer Force Reference | ×                |
|                     |                                                                                                    |                               | <br>                                                                                                    | <br><u>S</u> ave |

Close the Function Descriptors screen.

To control whether the Cash Discount message on Cash Tender is displayed, go to:

Setup > Yes/No Options > Enter Keyword Search: discount

Enable or Disable the option "Display Discount when Tendering on Cash Discount Tender" as required. By enabling/ticking the option, the discount will be displayed in a prompt after tendering using the Cash Tender. When disabling/unticking the option, the discount prompt will not be displayed after tendering using the Cash Tender.

| yes/no options |                                                         |              |           | Enter Keyword Search |               |   |    |            | d | iscount           | >          |                 |
|----------------|---------------------------------------------------------|--------------|-----------|----------------------|---------------|---|----|------------|---|-------------------|------------|-----------------|
| (              | Clerks                                                  | Confirmation | Customers | Home Screen          | Miscellaneous |   | PO | POS Screen |   | Receipt / Kitchen | Restaurant | t Stock Control |
|                |                                                         |              |           |                      | ALL           | 1 | 2  | 3          |   |                   |            |                 |
|                | CONFIRMATION                                            |              |           |                      |               |   |    |            |   |                   |            |                 |
|                | Display Discount when Tendering on Cash Discount Tender |              |           |                      |               |   |    |            |   |                   |            |                 |

When the above option is enabled and a sale is tendered using the Cash tender (with the percent discount function configured), a prompt similar to the below will be displayed. When the option is disabled, the prompt will be hidden.

| 10% CASH Discount of -\$1.00 |
|------------------------------|
| New CASH Total : \$9.00      |
| ОК                           |

To use the cash discount function, open the POS screen on the terminal. Add items to the sale, then press the "Enter" button to go to the Tender screen.

The discounted Cash amount will be displayed on the Cash button.

| 25 Mar 13:54 Adult ID: 25/03/01<br>Jeremy STANDARD |        |                            |             |            |          |                |     | ×    |  |
|----------------------------------------------------|--------|----------------------------|-------------|------------|----------|----------------|-----|------|--|
|                                                    | 1      | 3.50                       | DECENT      | CLEDK      | 7        | •              | 0   |      |  |
| LATTE                                              | 1      | 3.50                       | RECEIPT     | CLEKK      | <b>′</b> | •              | 9   | CL   |  |
|                                                    |        |                            | PRICE LEVEL | 5% ST DISC | л        | F              | 6   | NO   |  |
|                                                    |        |                            | CUSTOMER    | 5% ITEM    | 4        | 5              | D   | SALE |  |
|                                                    |        |                            | BAR TAB     | REFUND     | 1        | 2              | 2   | v    |  |
|                                                    |        |                            | PENDING     | VOID SALE  | L        | 2              | ר   | ^    |  |
| 3x                                                 | Discou | <sup>0.00</sup><br>\$10.50 | TABLE MAP   | VOID       | 0        | •              | EN  | TER  |  |
| CASH : \$9.45                                      |        |                            |             |            |          | and the second | 60  | 100  |  |
| EFTPOS                                             |        |                            |             |            | 4        |                |     |      |  |
| ACCOUNT                                            |        |                            |             | 10.50      |          |                | Mr. | 20   |  |
| AMEX / DINERS                                      |        |                            |             |            |          |                |     | 10   |  |
| LAYBY                                              |        |                            | Bal         | ance 10.50 |          |                |     |      |  |
| CHEQUE                                             |        |                            |             | A CAR      |          |                |     |      |  |

After pressing the above Cash button, the Cash Discount prompt will be displayed if the Yes/No option "Display Cash Discount message on Cash Discount Tender" is enabled. If the Yes/No option is disabled, the prompt will be hidden.

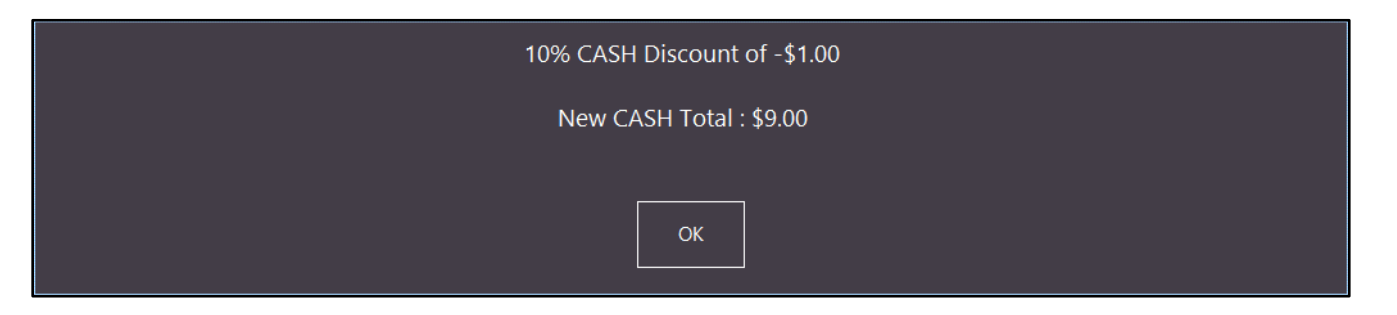

#### **Home Screen Dark Theme**

This function adds the ability to enable a Dark Theme on the Home Screen.

When enabled, the top of the Home screen which normally shows the Idealpos logo, date, time, Printer/Employee Log/Close buttons will be displayed with an opaque background, allowing the Home Screen Graphic to appear behind these elements. In addition, the bottom of the Home Screen which normally displays the Fast Clerk buttons will also have an opaque background, allowing the Home Screen Graphic to appear behind the Fast Clerk buttons. When this Yes/No Option is disabled, the background displayed behind the above elements will be substituted with a white background.

To configure this function, go to: Setup > Yes/No Options > Home Screen > Enable: Home Screen Dark Theme

| yes/no options |                                                     |                    |         | Enter Keyword Search |            |        |            |   |     |       |      |  |
|----------------|-----------------------------------------------------|--------------------|---------|----------------------|------------|--------|------------|---|-----|-------|------|--|
|                | Clerks                                              | Confirmation       | Cus     | tomers               | Home Scree | n Misc | ellaneous: | ; | POS | S Scr | reen |  |
|                |                                                     |                    |         |                      |            |        | ALL        | 1 | 2   | 3     |      |  |
|                |                                                     | HON                | AE SCR  | EEN                  |            |        |            |   |     |       |      |  |
| 1              | Allow Hom                                           | ne Screen          |         |                      |            |        | 1          |   |     |       |      |  |
| 2              | 2 Fast Clerk Button changes sent to other Terminals |                    |         |                      |            |        |            |   |     |       |      |  |
| 3              | Fast Clerk B                                        | Buttons            |         |                      |            |        | 1          |   |     |       |      |  |
| 4              | Fast Clerk F                                        | Buttons cleared on | End of  | Shift                |            |        |            |   |     |       |      |  |
| 5              | Home Scre                                           | en Dark Theme      |         |                      |            |        | × .        |   |     |       |      |  |
| 6              | Return to H                                         | Home Screen after  | Each S  | ale                  |            |        |            |   |     |       |      |  |
| 7              | Show 2 rov                                          | vs of Fast Clerks  |         |                      |            |        |            |   |     |       |      |  |
| 8              | Show Black                                          | kboard             |         |                      |            |        | × -        |   |     |       |      |  |
| 9              | Show Emp                                            | loyee Log on Hom   | e Scree | en                   |            |        |            |   |     |       |      |  |
| 10             | Show Exit k                                         | outton on Home So  | reen    |                      |            |        | × -        |   |     |       |      |  |
| 11             | 1 Show Last Transaction 🗸                           |                    |         |                      |            |        |            |   |     |       |      |  |
| 12             | Show Rece                                           | ipt Button on Hom  | ne Scre | en                   |            |        | × -        |   |     |       |      |  |
|                |                                                     |                    |         |                      |            |        |            |   |     |       |      |  |

The "Allow Home Screen" setting will also need to be enabled in order for the Home Screen to appear on the POS terminal.

In addition to the above setting, you may also want to ensure that the Home Screen Graphic is either set to a dark image or cleared completely.

Go to: Setup > Global Options > Other Options > Home Screen Graphic (pictures folder)

Press the ">" button within the above field to display the contents of the Pictures folder, then select a suitable Home Screen Graphic image. Alternatively, you can copy a new image into the Pictures folder by pressing ">" then dragging the image into the folder.

| global options                                                                                                    | site 1 (Site 1)                                                                                                    | s 🗙                        |
|----------------------------------------------------------------------------------------------------|----------------------------------------------------------------------------------------------------|----------------------------|
| General Miscellaneous Purchases                                                                                                    | Restaurant Customers Sales Reservations Accounting Credit Notes/<br>Gift Vouchers Interfaces Interface                                                                               | es 2 Printing Other Gaming |
| Home Screen<br>Home Screen Graph<br>(pictures fold                                                                                                    | c Home Screen Graphic.jpg > Output from PO                                                                                                    | DS # 1                     |
| Last Transaction Timeo<br>Slideshow Start Tir<br>Seconds between imag                                                                                                    | Mag Card Printing Mag Card Printing Mag Card Printer                                                                                                    |                            |
| Email Settings                                                                                                    | Format 1                                                                                                    | <u>•</u>                   |
| SMTP Outgoing Email Sen<br>Sending Email Addre<br>SMTP Usernar<br>SMTP Passwo<br>SMTP P<br>Default CC Email Addre<br>Default BCC Email Addre<br>Default Subject for Invoid<br>Default Subject for Statemer<br>Default Message wh | FTP Details FTP Details FTP Details FTP Details Folder Server Address Folder Username Password Password Password Password Stock Item Linking Remove Tax Attribute Column Headers 1 2 | <b>v</b>                   |
| Default Message wh                                                                                                    | an sending Customer Statements/Invoices                                                                                                    |                            |

The default Home Screen Graphic (Home Screen Graphic.jpg) configured with the demo database is a plain white image and will need to be cleared for the Home Screen Dark Theme to look the best.

For the purpose of this example, the Home Screen Graphic setting will be cleared.

Click into the Home Screen Graphic field, then press the backspace button to clear the contents.

| - Home Screen                            |    |   |
|------------------------------------------|----|---|
| Home Screen Graphic<br>(pictures folder) |    | > |
| Last Transaction Timeout                 | 10 |   |
| Slideshow Start Time                     | 10 |   |
| Seconds between images                   | 30 |   |
|                                          |    |   |

If you modified the Home Screen Graphic setting, you will need to restart Idealpos for the change to take effect. If only the Yes/No option was modified and the Home Screen Graphic setting left unchanged, a restart of Idealpos is not required and you can simply close and reopen the POS screen to see the Home Screen Dark Theme. The below example shows the Home Screen Dark Theme enabled without a Home Screen Graphic:

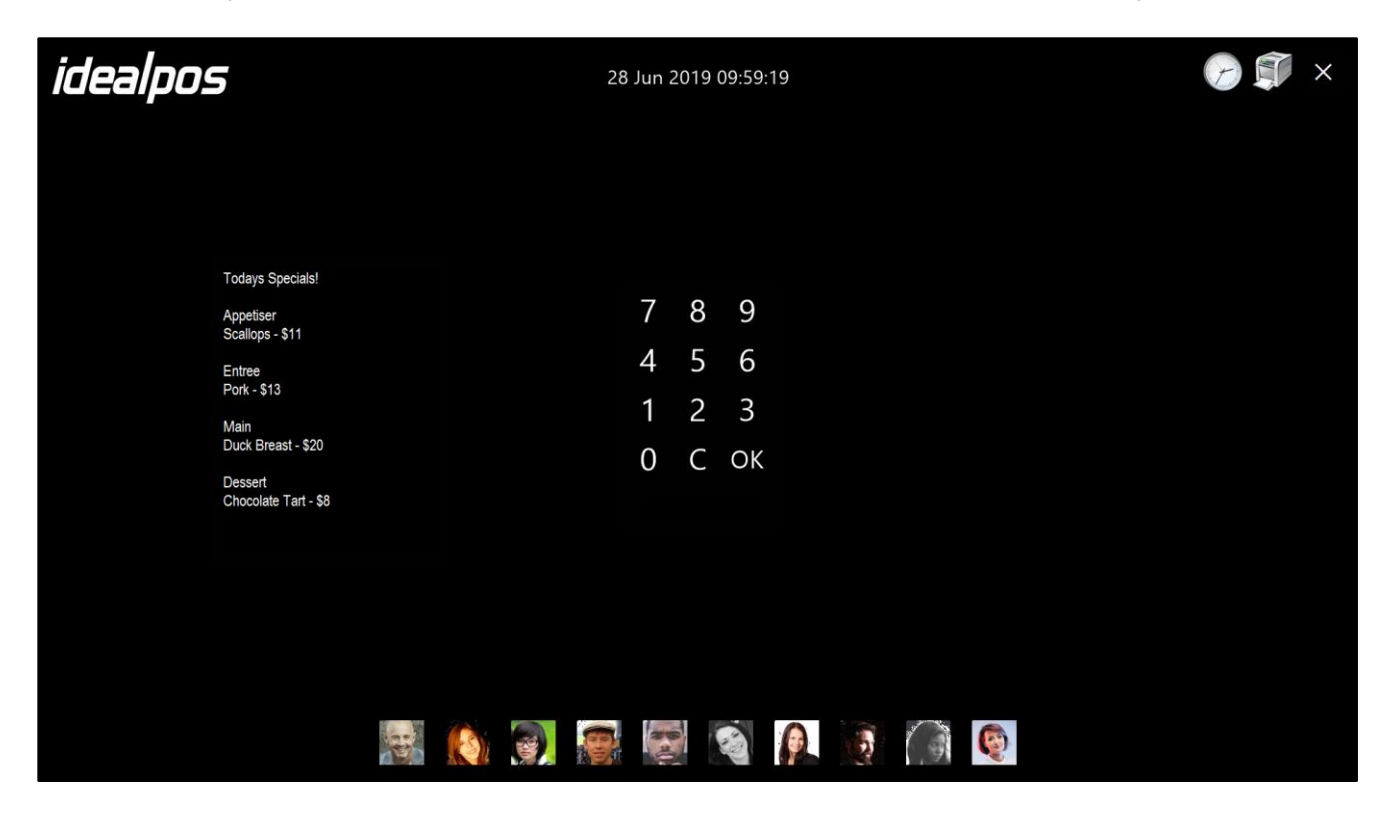

The below example shows the Home Screen Dark Theme disabled without a Home Screen Graphic:

| idealpos                        | 2      | 8 Jun 20 | 19 10:00 | :10 |   |   | Ø | × |
|---------------------------------|--------|----------|----------|-----|---|---|---|---|
| Todays Specials!                |        |          |          |     |   |   |   |   |
| Appetiser<br>Scallops - \$11    |        | 7        | 8 9      |     |   |   |   |   |
| Entree                          |        | 4        | 5 6      |     |   |   |   |   |
| Pork - \$13<br>Main             |        | 1        | 2 3      |     |   |   |   |   |
| Duck Breast - \$20              |        | 0        | C OK     |     |   |   |   |   |
| Dessert<br>Chocolate Tart - \$8 |        |          |          |     |   |   |   |   |
|                                 |        |          |          |     |   |   |   |   |
|                                 | -      |          |          |     |   |   |   |   |
|                                 |        |          |          |     |   |   |   |   |
|                                 |        |          |          |     |   |   |   |   |
|                                 | () 🕘 😰 | 10       |          |     | 1 | Ø |   |   |